## Online and Mobile Banking Enrollment

# Start banking where you are with our state-of-the-art online banking and @Oakworth mobile banking app. Follow these simple steps below to enroll your accounts today.

### **ONLINE BANKING ENROLLMENT**

Before you begin the enrollment process, we recommend that you have your account information accessible, which can be found in your new account packet.

#### ~ STEP 1 ~

Visit OakworthCapital.com. Click the "Enroll" link beneath Client Login. You will be prompted to accept the Electronic Disclosure Consent Statement and the Internet Banking and Bill Payment Agreement. To agree, select the box in the lower right hand corner then click "I Agree." Your web browser will also display a message letting you know that you must have an account to register for Online Banking.

| •                                 | Client Login | user | ****** | Log in |  |
|-----------------------------------|--------------|------|--------|--------|--|
| Enroll Enroll Business Demo Enrol |              |      |        |        |  |

#### ~ STEP 2 ~

Once you have accepted the disclosures and agreements, you will be prompted to complete the Online Internet Banking Enrollment Form. On the bottom portion of the form you should enter the account number(s) for the account(s) that you wish to enroll. All of your account information can be found in your new account packet. Click "Continue" when you have entered all your information.

| Account Number          | Nickname+            | Account Type                       | Billpay ++ |
|-------------------------|----------------------|------------------------------------|------------|
| 12345678                | Household Checking   | Checking & Money Market Accounts 🔹 |            |
| 16782343                | Money Market Account | Checking & Money Market Accounts 🔹 |            |
| 8000456                 | Overdraft Line       | Line Of Credit 🔹                   |            |
|                         |                      | Checking & Money Market Accounts 🔹 |            |
|                         |                      | Checking & Money Market Accounts 🔹 |            |
|                         |                      | Add More                           | e Accounts |
| Continue · Gancel······ |                      |                                    |            |
| Continue Candel         |                      |                                    |            |

#### ~ STEP 3 ~

Now you will be prompted to establish your Access ID and Passcode as well as your Security Verification Questions and Answers. Click "Continue" to proceed to the final step. You will have an opportunity to verify your information. If changes are necessary, click "Back." Otherwise click "Submit" to complete the process.

| Access ID:       | jsmith |
|------------------|--------|
| *Passcode:       |        |
| Verify Passcode: |        |

The enrollment process is now complete. You will receive an email within 24-48 hours from Oakworth Capital once your enrollment application is approved.

#### ~ STEP 1 ~

Establish Internet Banking account and credentials at Oakworth Capital.com.

#### ~ STEP 2 ~

On the mobile phone or device you registered, open the Apple App StoreSM or Google PlayTM Store app, and then search for "Oakworth Capital Bank" to download our app. Open the @Oakworth App.

~ STEP 3 ~

Enter Access ID and Passcode (fig. 1); The login credentials are the same as your Internet Banking account.

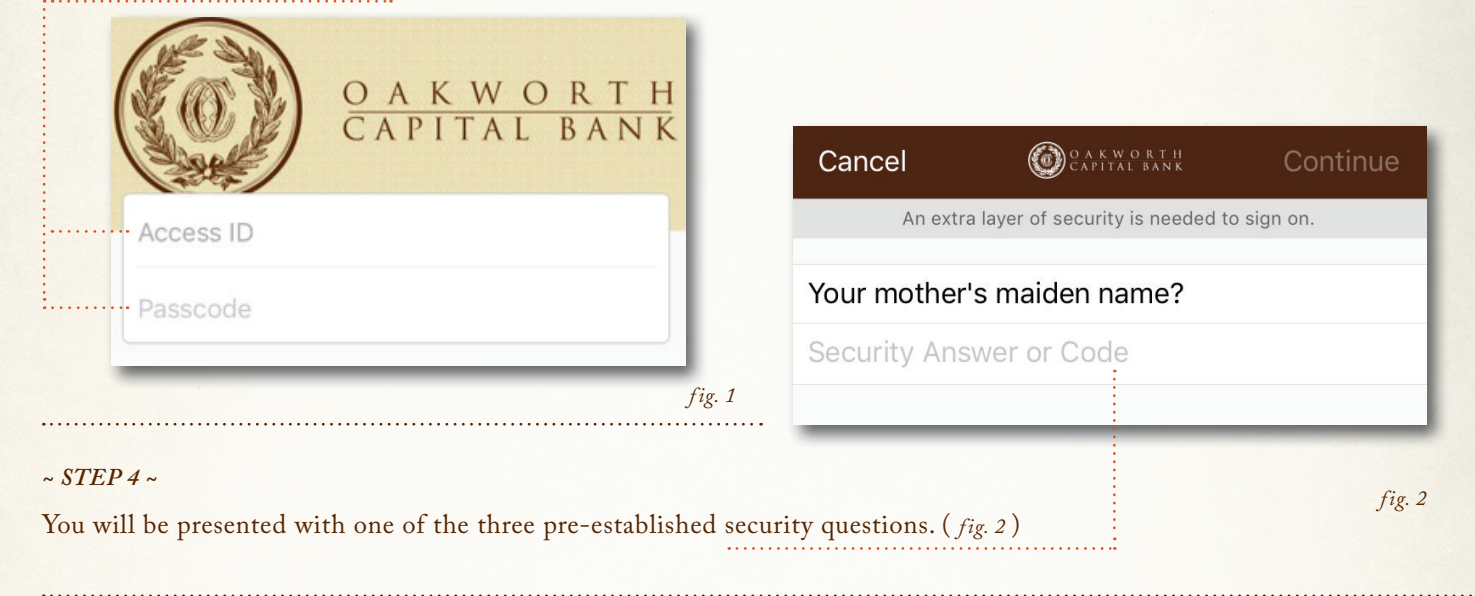

| Cancel           | O A K W O R T H<br>Capital bank                               | Enroll                    |
|------------------|---------------------------------------------------------------|---------------------------|
| Enter your phone | number to enroll in Oakworth Ca                               | pital Bank. If this       |
| Phone Num        | one, enter your nome phone num                                | iber.                     |
|                  |                                                               |                           |
|                  |                                                               | fig. 3                    |
|                  | Cancel<br>Enter your phone<br>device is not a ph<br>Phone Num | Cancel CARTY CAPTURE BANK |

#### ~ STEP 6 ~

MEMBER FDIC

Login process is complete and you can now navigate within the App. You will be able to view your accounts in 24-48 hours.

If you require assistance during the enrollment process or if you would like to enable mobile deposit, please contact us at 205.263.4700.

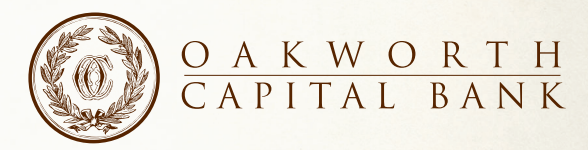

iPhone and iPad are trademarks of Apple Inc., registered in the U.S. and other countries. App Store is a service mark of Apple Inc. Android and Google Play are trademarks of Google Inc.